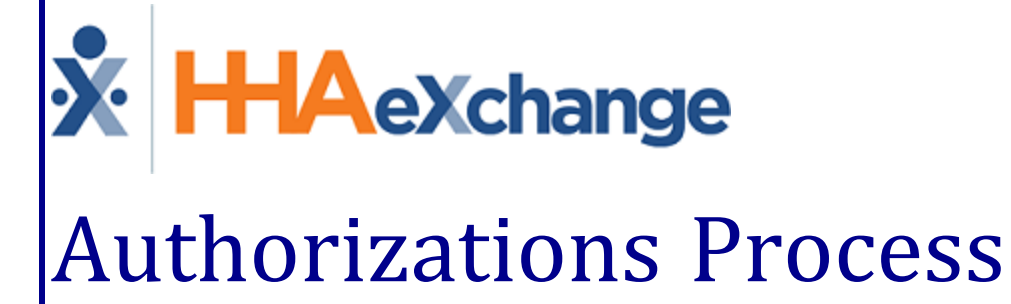

# Authorizations Process Guide Provider User Guide

### Contents

| Authorizations                                                  | 1          |
|-----------------------------------------------------------------|------------|
| Overview                                                        | 1          |
| HHAX System Key Terms and Definitions                           | 1          |
| Adding Authorizations                                           | 2          |
| Period Types                                                    | 3          |
| Limiting Entire Period Authorizations (Guardrails)              | 5          |
| Viewing the Guardrails Breakdown                                | 5          |
| Existing Authorizations                                         | 6          |
| Guardrails Enabled/Disabled at the Authorization Level          | 8          |
| Authorization Edit Notes and Provider Email                     | 8          |
| Authorization Edit: Guardrail Limit Edited                      | 8          |
| Authorization Edit: Multiple Edits to include Guardrails On/Off | 9          |
| Payer Reduced Authorizations 1                                  | 1          |
| Authorization Blackout Dates1                                   | L <b>2</b> |
| Display Multiple Authorizations on Placement Window             | 14         |
| Budget Fields Added to Patient Authorization (Linked Contracts) | 15         |

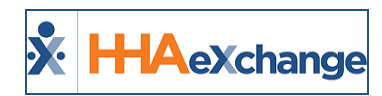

# **Authorizations**

#### **Overview**

This category covers the **Authorization** functionality in the HHAeXchange (HHAX) system. For comprehensive guidance and instructions on how to add an Authorization, view Authorization Guardrails, and manage Authorization Blackout Dates, among other features.

Please direct any questions, thoughts, or concerns regarding the content herein to <u>HHAeXchange Cus</u>tomer Support.

#### **HHAX System Key Terms and Definitions**

The following provides basic definition of HHAX System key terms applicable throughout the document.

| Term      | Definition                                                                      |
|-----------|---------------------------------------------------------------------------------|
| Patient   | Refers to the Member, Consumer, or Recipient. The Patient is the person receiv- |
|           | ing services.                                                                   |
| Caregiver | Refers to the Aide, Homecare Aide, Homecare Worker, or Worker. The Caregiver    |
|           | is the person providing services.                                               |
| Provider  | Refers to the Agency or organization coordinating services.                     |
| Payer     | Refers to the Managed Care Organization (MCO), Contract, or HHS. The Payer is   |
|           | the organization placing Patients with Providers.                               |
| ННАХ      | Acronym for HHAeXchange                                                         |

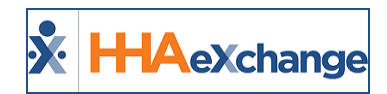

# **Adding Authorizations**

Follow the steps outlined below to add a Patient Authorization in the system. *Note: Contracts must be applied to the Patient Profile prior to adding an Authorization.* 

| Step | Action                                                                                                    |  |  |  |  |
|------|----------------------------------------------------------------------------------------------------|--|--|--|--|
|      | Navigate to <b>Patient &gt; Authorizations/Orders</b> and click on the <b>Add</b> button.                                                                                                    |  |  |  |  |
| 1    | Enternation and Orders       Enternation of the enternation of the enternation of |  |  |  |  |
|      | The Authorization window opens. Complete the required fields (denoted with red asterisk) to                                                                                                    |  |  |  |  |
|      | include Contract. Discipline, Authorization Number, and From/To Date. Select a Service Code as                                                                                                    |  |  |  |  |
|      | well as the <b>Period</b> type ( <i>Daily</i> for this example) Refer to the Period Types section for further                                                                                                    |  |  |  |  |
|      | ontions                                                                                                    |  |  |  |  |
|      |                                                                                                    |  |  |  |  |
|      | For a <i>Daily <b>Period</b>, set the maximum number of hours for a Visit for each day of the week</i>                                                                                                    |  |  |  |  |
|      |                                                                                                    |  |  |  |  |
|      | HHAeXchange - Patient Authorization                                                                                                    |  |  |  |  |
| 2    | Authorization ()                                                                                                    |  |  |  |  |
| -    | * Contract: Aetna V 1 * Discipline: HHA V 1                                                                                                    |  |  |  |  |
|      | * Authorization Number: 123456 i Service Code: HHA Hourly V i                                                                                                    |  |  |  |  |
|      |                                                                                                    |  |  |  |  |
|      |                                                                                                    |  |  |  |  |
|      | Specific Date Type:                                                                                                    |  |  |  |  |
|      | Sat: 4.00 Sun: 4.00 Mon: 8.00 Tue: 4.00 Wed: 8.00 Thu: 4.00 Fri: 8.00 ()                                                                                                    |  |  |  |  |
|      |                                                                                                    |  |  |  |  |
|      | Patient Authorization Window                                                                                                    |  |  |  |  |
|      |                                                                                                    |  |  |  |  |
|      |                                                                                                    |  |  |  |  |
|      |                                                                                                    |  |  |  |  |
|      | Continue to complete additional applicable (optional) fields such as:                                                                                                    |  |  |  |  |
|      | Document (click icon to attach supporting documentation).                                                                                                    |  |  |  |  |
| 3    | • If the Authorization is tied to a specific ICD Code, enter it using the <b>Billing Diagnosis Code</b>                                                                                                    |  |  |  |  |
| -    | (s) field. If the Patient, or selected Contract, already has a set <b>Billing Diagnosis Code</b> , the                                                                                                    |  |  |  |  |
|      | system alerts that one exists. Click the <b>Add</b> button to add other Billing Diagnosis Codes.                                                                                                    |  |  |  |  |
|      | <ul> <li>Make any further comments under the <i>Notes</i> field.</li> </ul>                                                                                                    |  |  |  |  |
|      |                                                                                                    |  |  |  |  |
|      |                                                                                                    |  |  |  |  |
|      |                                                                                                    |  |  |  |  |

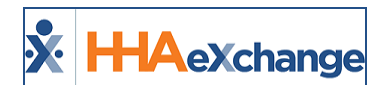

| Step | Action                                                                                                    |
|------|----------------------------------------------------------------------------------------------------|
|      | Size       Image: Size       Click icon to attach supporting documentation.         Document:       Image: Size       Image: Size         Note:       File must be 1000 KB in size or smaller.                                                                                                    |
|      | Billing Diagnosis Code(s):       Image: Code State State |
|      | Notes:         Enter additional notes regarding the Authorization here.           (500 Character Limit)                                                                                                    |
|      | Save Cancel      If the authorization number is not available, enter TEMP     Authorization will be specified in units. 1 hour is 1 unit. 30 minutes is 0.50 units.                                                                                                    |
|      | Authorization: Billing Dx Codes<br>Refer the <u>Setting Billing Dx Codes Job Aid</u> for further information regarding Billing Dx Codes.                                                                                                    |
| 4    | Click <i>Save</i> .                                                                                                    |
|      | Review all Authorizations on the Authorizations/Orders page.                                                                                                    |
| 5    | Authorizations/Orders         Deleted Authorization History         Deleted Authorization History         Contract/Auth. From Date To Date Discipline Svc. Max Type Code units for Auth for Auth for                                                                                                    |
|      | Review Authorization                                                                                                    |

#### **Period Types**

| Period        | Description                                                                                                    |
|---------------|----------------------------------------------------------------------------------------------------|
| Daily         | Enter the specific allowed hours per day. If the visit is scheduled on a different day, or for more hours on these days is flagged.                                                                                                    |
| Weekly        | Enter the allowed hours per week. Visits scheduled after this weekly limit is reached are flagged.                                                                                                    |
| Monthly       | Enter the allowed hours per month. Visits scheduled after this monthly limit is reached are flagged.                                                                                                    |
| Entire Period | Enter the allowed hours that are between the Authorization Start and End Dates.<br>Visits scheduled after this limit is reached are flagged.<br><b>Note:</b> Refer to the <u>Guardrails</u> section for details on controls set by the Payer on Entire Period<br>Type Authorizations. |

If the *Weekly, Monthly,* or *Entire Period* value is selected for **Period**, set the **Max Units for Period**. The image below illustrates an *Entire Period* as the authorization period. In this case, the **Additional Rules** checkbox has been selected allowing the user to add rules to the **Period** and specify the rule parameters

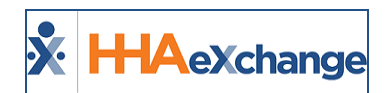

using the **Maximum Visits / per / of** fields. Click the **Add Row** button to create more rules (as seen in the second row).

| Authorization (i)       |                                                                          |
|-------------------------|--------------------------------------------------------------------------|
| * Contract:             | Aetna                                                                    |
| * Authorization Number: | 569745242 i Service Code:Select (i)                                      |
| * From Date:            | 01/01/2019 🖬 🛈 * To Date: 01/31/2019                                     |
| Туре:                   | Display: Hours Units 1                                                   |
| Period:                 | Entire Period 🔽 🛈 Max Units for Entire Auth: N/A (Enter 0 for unlimited) |
| Max Units per Period:   | 10.00 ()                                                                 |
| Additional Rules:       | ☑ ①                                                                      |
| Maximum Visits:         | 1 per Weekly v of hours each i Add Row                                   |
| Maximum Visits:         | 30 per Entire Period V of hours each (i) X                               |
| Document:               |                                                                          |

**Additional Rules** 

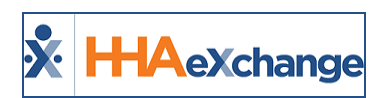

# Limiting Entire Period Authorizations (Guardrails)

DISCLAIMER

This feature is enabled and managed by Payers. Providers must be migrated to the new Authorization environment for this feature.

Tip:Press Ctrl-F on your keyboard to search this topic.

Payers can restrict **Entire Period** type authorizations to prevent Providers from over utilization (over-servicing the Member). Termed as **Guardrails** in the system, these controls govern how the authorization can be allocated by Providers, ensuring that units are available throughout the entire period (lasting to the scheduled End Date).

Note: This functionality only applies to Hourly rate types.

#### **Viewing the Guardrails Breakdown**

Once Guardrails are enabled, Providers can view the breakdown by navigating to the Patient's Authorization page (*Patient >Authorization*). On the *Authorizations* page, click on the <u>Breakdown</u> link on the **Guardrail: Monthly** field, as seen in the following image.

| HHAeXchange - Authorization                                |                                      | ×                                                          |
|------------------------------------------------------------|--------------------------------------|------------------------------------------------------------|
| Authorization ①                                            |                                      |                                                            |
| * Service Category: Home Health                            | * Service Type: HHA                  |                                                            |
| * Authorization Number: 10004093                           | * Service Code: HHA Hourly1          | Service Code Type: Hourly (Mutual + Patient Shift Overlap) |
| * From Date: 01/01/2020                                    | * To Date: 12/31/2020                | Authorization Type: Entire Period                          |
| Diagnosis Code #1:                                         | Diagnosis Code #2:                   | Diagnosis Code #3:                                         |
| Hours<br>Hours per Auth. Period: 1200<br>Blackout Dates () | Guardrail: Monthly Breakdown () Addi | tional Rules: 🗍                                            |

Patient Authorization Page: Guardrail Monthly Breakdown Link

The *Guardrail Breakdown* window opens. The top section provides a summary of the Authorization and Guardrail details to include the effective date of the Guardrails.

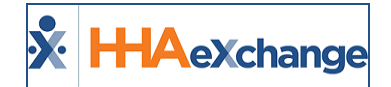

| Authorization:<br>Active Dates: |               | 10004093<br>01/01/2020 - 12/31/2020 | Guardrail Type: Monthly |                   |
|---------------------------------|---------------|-------------------------------------|-------------------------|-------------------|
| Guard                           | ail Switch Or | Date: 03/17/2020                    | Remaining Hours         | 1200.00           |
|                                 | Month         | Active Dates                        | Limit (Hours)           | Allocated (Hours) |
| 1                               | January       | 01/01/2020 - 01/31/2020             | 103.50                  | 0.00              |
| 2                               | February      | 02/01/2020 - 02/29/2020             | 93.25                   | 0.00              |
| 3                               | March         | 03/01/2020 - 03/31/2020             | 101.50                  | 0.00              |
| 4                               | April         | 04/01/2020 - 04/30/2020             | 98.25                   | 0.00              |
| 5                               | May           | 05/01/2020 - 05/31/2020             | 101.50                  | 0.00              |
| 6                               | June          | 06/01/2020 - 06/30/2020             | 100.25                  | 0.00              |
| 7                               | July          | 07/01/2020 - 07/31/2020             | 101.50                  | 0.00              |
| 8                               | August        | 08/01/2020 - 08/31/2020             | 101.75                  | 0.00              |
| 9                               | September     | 09/01/2020 - 09/30/2020             | 96.50                   | 0.00              |
| 10                              | October       | 10/01/2020 - 10/31/2020             | 101.75                  | 0.00              |
| 11                              | November      | 11/01/2020 - 11/30/2020             | 98.50                   | 0.00              |
| 12                              | December      | 12/01/2020 - 12/31/2020             | 101.75                  | 0.00              |
| Total:                          |               | N                                   | 1200.00                 | 0.00              |

**Guardrails Breakdown** 

The table underneath offers a monthly breakdown of hours (Total Entire Period divided by the period duration). The image illustrates a 12-month authorization period with a total of 1200 hours. The **Limit** (Hours) column indicates the limit for the monthly period. Utilized hours will display under the **Allocated** (Hours) column per month. Any visits created that exceed the Guardrail limits for the month will not be authorized.

Note: Providers can also add Additional Rules to authorizations within the set Guardrails.

#### **Existing Authorizations**

In cases where Guardrails are enabled on an existing authorization, the previous months remain with the utilized hours while the remaining period is allocated as per Guardrail settings.

The image below illustrates that the Guardrail is effective mid-March; therefore setting Limit (Hours) from March to December. Hours used in January and February are authorized (not affected) yet factored into the Entire Period.

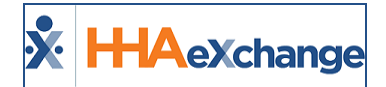

| Authorization: |               | 10004092                | Guardrail Type: Mo      | onthly    |         |
|----------------|---------------|-------------------------|-------------------------|-----------|---------|
| Active         | Dates:        | 01/01/2020 - 12/31/20   | 20 Total Hours:         | 600.00    | D       |
| Guard          | ail Switch Or | Date: 03/17/2020        | <b>Remaining Hours:</b> | 532.00    | D       |
|                | Month         | Active Dates            | Limit (Hours)           | Allocated | (Hours) |
| 1              | January       | 01/01/2020 - 01/31/2020 | 58.00                   | 58.00     |         |
| 2              | February      | 02/01/2020 - 02/29/2020 | 47.50                   | 10.00     |         |
| 3              | March         | 03/01/2020 - 03/31/2020 | 50.50                   | 0.00      |         |
| 4              | April         | 04/01/2020 - 04/30/2020 | 48.25                   | 0.00      |         |
| 5              | May           | 05/01/2020 - 05/31/2020 | 50.00                   | 0.00      |         |
| 6              | June          | 06/01/2020 - 06/30/2020 | 48.25                   | 0.00      |         |
| 7              | July          | 07/01/2020 - 07/31/2020 | 50.00                   | 0.00      | N       |
| 8              | August        | 08/01/2020 - 08/31/2020 | 50.00                   | 0.00      | 13      |
| 9              | September     | 09/01/2020 - 09/30/2020 | 48.50                   | 0.00      |         |
| 10             | October       | 10/01/2020 - 10/31/2020 | 50.25                   | 0.00      |         |
| 11             | November      | 11/01/2020 - 11/30/2020 | 48.50                   | 0.00      |         |
| 12             | December      | 12/01/2020 - 12/31/2020 | 50.25                   | 0.00      |         |
| Total:         |               |                         | 600.00                  | 68.00     |         |

**Guardrails Breakdown for Existing Authorizations** 

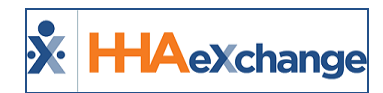

#### **Guardrails Enabled/Disabled at the Authorization** Level

Payers can remove Guardrails for any specific Authorization by disabling the feature at the Authorization level for a specific Patient. The Guardrail feature is selected by default when the feature is enabled and applied for a Provider (as seen in the image below).

| HHAeXchange - Authorization       |                                           | X                                   |  |  |  |  |
|-----------------------------------|-------------------------------------------|-------------------------------------|--|--|--|--|
| Authorization (1)                 |                                           | <u>History</u>                      |  |  |  |  |
| * Service Category: Home Health V | * Service Type: RN 🗸 🗸                    | Provider : Demo Vendor 2 (I 🗸       |  |  |  |  |
| * Authorization Number: 10004085  | * Service Code: RN SSP Hourly V           | Service Code Type: Hourly           |  |  |  |  |
| * From Date: 03/01/2020           | * To Date: 12/29/2020                     | Authorization Type: Entire Period V |  |  |  |  |
| Diagnosis Code #1:                | Diagnosis Code #2:                        | Diagnosis Code #3:                  |  |  |  |  |
| Hours                             |                                           |                                     |  |  |  |  |
| * Hours per Auth. Period: 120 (1) | Guardrail: Monthly 🗹 🛛 <u>Breakdown</u> 🕦 | Additional Rules: 🗌 🚯               |  |  |  |  |
| Blackout Dates 🛈                  |                                           | Add                                 |  |  |  |  |
|                                   |                                           |                                     |  |  |  |  |
|                                   | NO DIACKOUL DATE ENTERED.                 |                                     |  |  |  |  |
|                                   |                                           |                                     |  |  |  |  |

**Guardrails at an Authorization Level** 

If deselected by a Payer, then the Guardrail is removed for the Authorization. When removed, the Provider can use the Entire Period Authorization as customary without monthly limits.

#### Authorization Edit Notes and Provider Email Authorization Edit: Guardrail Limit Edited

When a Payer edits and saves an Authorization with Guardrail Monthly limits, the system automatically generates a Patient Note and a Provider Email alert (if configured) for the Authorization Edit. Patient Notes can be viewed in the Home page and in the Patient General page.

The Authorization Edit Note provides the reason for the edit, as seen in the image below.

| thorization | Edit                                     |          |                    |
|-------------|------------------------------------------|----------|--------------------|
| From:       | Demo ML (India Test Only)<br>(Payer, ML) | Created: | 10:32 AM           |
| То:         | HHA - Excellence QA - ML                 | Reason:  | Authorization Edit |
| Priority:   | Normal                                   |          |                    |
|             | (4000 40 (0))                            |          |                    |

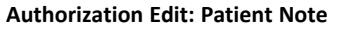

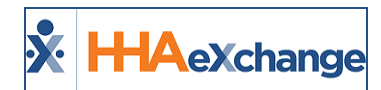

If the Provider has email alerts configured for Authorization Edits, then an email is also issued with the edit reason, as seen in the image below.

| New Notification: Authorization Edited                                                                                                   |              |               |         |
|----------------------------------------------------------------------------------------------------|--------------|---------------|---------|
|                                                                                                    | ← Reply      | Keply All     | → Forw  |
|                                                                                                    |              |               | Fri 15/ |
| () Click here to download pictures. To help protect your privacy, Outlook prevented automatic download of some pictures in this message. |              |               |         |
| This is an automatically triggered email. You are receiving this email because you are listed as a recipnotification.                    | pient of the | Authorization | Edited  |
| This action was triggered by the payer <b>Demo</b>                                                                                       |              |               |         |
| This action was triggered for the patient with the Admission ID $\cdot$ .                                                                |              |               |         |
| • Guardrail Limit(Hours) have been edited.                                                                                               |              |               |         |
| In order to comply with HIPAA, no patient details can be shared via email.                                                               |              |               |         |
| Do not reply to this email, if there is a problem please contact your payer.                                                             |              |               |         |
| Thanks & Regards,<br>HHAeXchange                                                                                                    |              |               |         |

Authorization Email Alert: Guardrail Limit Edit

#### **Authorization Edit: Multiple Edits to include Guardrails** On/Off

When a Payer turns the Guardrail feature on or off, the system automatically generates a Patient Note and a Provider Email alert (if configured) for the Authorization Edit. As seen in the following image, the Note contains a grid that includes the Guardrails Off under the **New Value** column as well as multiple Authorization Edits.

| horization Edit                                                                                                    |                   |                           |  |  |  |  |  |
|----------------------------------------------------------------------------------------------------|-------------------|---------------------------|--|--|--|--|--|
|                                                                                                    |                   | ♠ Reply ● Resolve ● Print |  |  |  |  |  |
| Authorization (10004470) has been edited by Demo . The following<br>fields have been edited: Diagnosis code 1, Diagnosis code 2, Diagnosis code 3,<br>Guardrails Limit. Please review the changes to the Authorization in detail prior to<br>scheduling. |                   |                           |  |  |  |  |  |
| Edited<br>Fields                                                                                                    |                   |                           |  |  |  |  |  |
| Diagnosis<br>code 1                                                                                                    | See Authorization | See Authorization         |  |  |  |  |  |
| Diagnosis<br>code 2                                                                                                    | See Authorization | See Authorization         |  |  |  |  |  |
| Diagnosis<br>code 3                                                                                                    | See Authorization | See Authorization         |  |  |  |  |  |
| Guardrails<br>Limit                                                                                                    | On                | Off                       |  |  |  |  |  |

**Authorization Edit: Notification** 

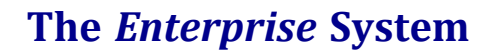

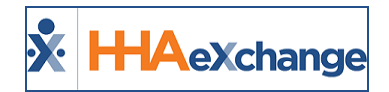

The image below illustrates the email alert including the Guardrail feature turned Off.

| New Notification: Aut                                                                                                    | thorization Edited          |                        |           |  |  | $\sim$ |  |  |  |  |
|----------------------------------------------------------------------------------------------------|-----------------------------|------------------------|-----------|--|--|--------|--|--|--|--|
| Excellence Test M                                                                                                    | ← Reply                     | Keply All              | → Fo.     |  |  |        |  |  |  |  |
| Το 💻                                                                                                    |                             |                        | Thu 1     |  |  |        |  |  |  |  |
| (i) If there are problems with how this message is displayed, click here to view it in a web browser.                                                    |                             |                        |           |  |  |        |  |  |  |  |
| Click here to download pictures. To help protect your privacy, Outlook prevented automatic download of some pictures in this message.                    |                             |                        |           |  |  |        |  |  |  |  |
| This is an automatically triggered email. You are receiving this email because you are listed as a recipient of the Authorization Edited notification. 📢 |                             |                        |           |  |  |        |  |  |  |  |
| This action was triggered by                                                                                                    | the payer <b>Demo ML</b>    | wate manager           |           |  |  |        |  |  |  |  |
| This action was triggered for                                                                                                    | r the patient with the Admi | ssion ID .             |           |  |  |        |  |  |  |  |
| Edited Fields                                                                                                    | Provious Value              |                        | New Value |  |  |        |  |  |  |  |
| Guardrails Limit                                                                                                    | On                          |                        | Off       |  |  |        |  |  |  |  |
|                                                                                                    |                             |                        |           |  |  |        |  |  |  |  |
| In order to comply with HIPAA                                                                                                    | A, no patient details can k | be shared via email.   |           |  |  |        |  |  |  |  |
| Do not reply to this email, i                                                                                                    | if there is a problem pleas | se contact your payer. |           |  |  |        |  |  |  |  |
| Thanks & Regards,<br>HHAeXchange                                                                                                    |                             |                        |           |  |  |        |  |  |  |  |

Provider Email Alert: Guardrail Turned Off

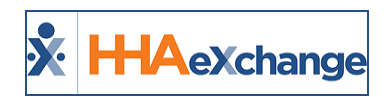

# **Payer Reduced Authorizations**

Payers can reduce the number of Authorized Hours (Units) for a previously issued Authorization. Providers who have already billed on the initial Authorization can bill up to the original listed hours, even when the invoiced amount is greater than what the updated Authorization allows.

For example, a Payer initially issues an Authorization for 120 hours and the Provider bills for 60 of those hours. The Payer then edits the Authorization, reducing it to 50 hours. In this case, the Provider has already billed, allowing the claim to go through; however, this Authorization can no longer be used. The balance of 10 units (hours) are displayed as negative in unit allocations.

Once confirmed, the Authorization is saved. Scheduled and Confirmed visits that were previously authorized become unauthorized due to the reduced units (turning pink on the Patient Calendar). Visits that are billed remain authorized; however, Units that are beyond the allowable amount in the updated Authorization are displayed as negative unit allocations. The following image illustrates a Weekly Authorization reduced from 20 to 15 Authorized Units per week.

| Authorization: 10004387         Total Units: 75.00         Allocated: 40.00           Max Units For The 15.00         15.00         15.00 |            |
|----------------------------------------------------------------------------------------------------|------------|
| Max Units For The 15.00                                                                                                    |            |
| Period:                                                                                                    |            |
| From To Auth Units Visit Units Allocated                                                                                                  | Units Left |
| 05/01/2020 05/02/2020 15.00 0.00 0.00                                                                                                    | 15.00      |
| 05/03/2020 05/09/2020 15.00 20.00 20.00                                                                                                   | -5.00      |
| 05/10/2020 05/16/2020 15:00 20:00 20:00                                                                                                   | -5.00      |

Weekly Period Authorization: Negative Allocated Units

Upon editing the Authorization, the system automatically issues a Patient Note and a Provider Email Alert (if configured) with the applied updates in a newly added grid, as seen in the image to the right.

| orization Edit                      |                                                                       |                                               |                                            |
|-------------------------------------|-----------------------------------------------------------------------|-----------------------------------------------|--------------------------------------------|
| From: [                             | Pemo ML<br>Payer, ML)                                                 | Created:                                      | 11:56 AM                                   |
| To: 1                               | 33 - Excellence QA - ML                                               | Reason:                                       | Authorization Edit                         |
| Priority: N                         | lormal                                                                |                                               |                                            |
|                                     |                                                                       | 4                                             | Reply 🗢 Resolve 🖶 Pri                      |
| Authorization (<br>fields have beer | 10004575) has been edited<br>edited: <mark>Hours per Auth. P</mark> e | d by Demo ML<br><mark>eriod.</mark> Please re | . The following<br>view the changes to the |
| Authorization i                     | n detail prior to scheduling.                                         |                                               |                                            |
| Authorization i                     | n detail prior to scheduling.<br>Is Previous Value                    | 1                                             | lew Value                                  |

Authorization Edit: Reduced Hours

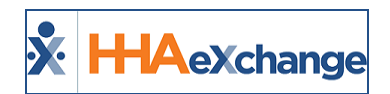

# **Authorization Blackout Dates**

DISCLAIMER

This feature is activated by HHAX System Administration. Please contact <u>HHAX Support Team</u> for details, setup, and guidance.

Providers with enabled permissions can add their own Authorization Blackout Dates in addition to Payer assigned Authorization Blackout Dates on a particular Contract. Both Payers and Providers can simultaneously update their own Blackout Date information. In addition, Authorization Blackout Dates can overlap.

Visits cannot be scheduled during an Authorization Blackout Date regardless of who creates the Blackout Date.

Navigate to the *Patient Authorization* page (*Patient > Authorizations/Orders*) to view the Contracts. Click on the <u>Edit</u> link for a selected authorization to access the *Patient Authorization* window (as seen in the image below).

Under the newly added *Blackout Dates* section, click on the *Add* button to add a Blackout Date range or click on the Edit link to update existing information.

| K HHAeXchange                   | Home Patient Caregiver V                                                          | /isit Action Billing Report     | Dashboard Admin                                                                                                    | Notification Hessages To                    | o open Cases |                 |           | Welcome -         | Support Co<br>Harikaupr (U | enter   Sign Or<br>Universal Patie<br>Provider-PRO |
|---------------------------------|-----------------------------------------------------------------------------------|---------------------------------|----------------------------------------------------------------------------------------------------|---------------------------------------------|--------------|-----------------|-----------|-------------------|----------------------------|----------------------------------------------------|
| Patient Authorizations an       | nd Orders                                                                         |                                 |                                                                                                    |                                             |              |                 |           |                   |                            |                                                    |
| General                         | Patient Info - Active                                                             |                                 |                                                                                                    |                                             |              |                 |           |                   |                            |                                                    |
| Referral Patient Info           | Name: 061'020'20_1 q Sa                                                           | antosh                          | Admission ID: PSV-900764                                                                                                 | Patient ID:                                 |              |                 | Contr     | act: Private Pay, | <b>Jniversal Patie</b>     | ent Payer1-PROD                                    |
| Profile<br>Flightlith: Chock    | DOB: 10/10/2006                                                                   |                                 | Primary Alt. Patient ID: 06102020_1_Confirm                                                                              | Home Phone:                                 |              |                 | Addre     | 255: 1111, 11111  | NEW YORK,                  | NY, 10023                                          |
| Authorizations/Orders           | Coordinators: rai                                                                 |                                 | Office: Universal Patient Provi                                                                                          | der- Languages:                             |              |                 |           | 64                |                            |                                                    |
| Special Requests<br>Master Week |                                                                                   | HHAeXchange - Patient Authoriza | tion                                                                                                    |                                             | 5            | 3               |           |                   |                            |                                                    |
| Calendar                        | Authorizations/Orders                                                             | Type:                           |                                                                                                    | Display: Hours Units U                      |              | ^               |           |                   |                            |                                                    |
| Visits                          | Authorizations Order Frequency                                                    | Period:                         | Entire Period V 1 Max Units for                                                                                          | or Entire Auth: N/A (Enter 0 for unlimited) | D            |                 |           |                   |                            |                                                    |
| Caregiver HX<br>Others          |                                                                                   | Max Units per Period:           | 100                                                                                                    |                                             |              |                 |           | Del               | ted Authoria               | zation History                                     |
| Rates<br>Supplies               | Contract Au                                                                       | Additional Rules:               |                                                                                                    |                                             |              | maining Units 1 | lotes Add | Visits/ Invoice   | 5                          |                                                    |
| <u>Financial</u><br>Vacation    | Private Pay 122                                                                   | Blackout Dates (1)              |                                                                                                    |                                             | Add          | 0.00            | Edit      | Update            | X                          |                                                    |
| Family Portal                   | Universal Patient Payer1-PROD (PSV) oxo                                           | From Date To Date Bla           | ackout Date Notes                                                                                                    |                                             |              | 0.00            |           | Update            | X                          |                                                    |
| Clinical                        | Universal Patient Payer1-PROD (PSV) Add<br>Universal Patient Payer1-PROD (PSV) 11 | 03/09/2021 03/09/2021 Tes       | st N                                                                                                    |                                             | Edit 🗙       | 0.00            |           |                   | X                          |                                                    |
| Info                            | Universal Patient Payer1-PROD (PSV) RNA                                           |                                 | 18 <sup>4</sup>                                                                                                    |                                             |              | 0.00            |           | Update            |                            |                                                    |
| Certification<br>Med Profile    |                                                                                   | Document:                       | Note: File must be 1000 KB in size or smaller.                                                                           |                                             |              |                 |           |                   |                            |                                                    |
| MD Orders<br>Interim Order      |                                                                                   | Billing Diagnosis Code(s):      |                                                                                                    |                                             |              |                 |           |                   |                            |                                                    |
| Documentation<br>Care Insights  |                                                                                   |                                 | This Patient has been configured with the following defai<br>codes will be used for billing unless specific Diagnosis Co | It Billing Diagnosis Codes. These           |              |                 |           |                   |                            |                                                    |
| Search                          |                                                                                   |                                 | Code Description                                                                                                    | Admit. Primary                              |              |                 |           |                   |                            |                                                    |
| First                           |                                                                                   |                                 | A01.0 Typhoid fever                                                                                                    | Yes                                         |              |                 |           |                   |                            |                                                    |
| Last                            |                                                                                   |                                 |                                                                                                    |                                             |              |                 |           |                   |                            |                                                    |
| Admission                       |                                                                                   |                                 |                                                                                                    |                                             |              |                 |           |                   |                            |                                                    |
| ID:                             |                                                                                   | Notes:                          |                                                                                                    |                                             |              |                 |           |                   |                            |                                                    |
| Go 🕨                            |                                                                                   |                                 | (500 Character Limit)                                                                                                    | 4                                           |              |                 |           |                   |                            |                                                    |
|                                 |                                                                                   |                                 | Save Cancel                                                                                                    |                                             |              | •               |           |                   |                            |                                                    |

Patient Authorizations: Add/Edit Blackout Dates

On the *Blackout Date Details* window enter or edit the **From/To Date** fields and click *Save*. Ensure to click *Save* on the *Patient Authorization* window to save the changes.

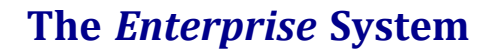

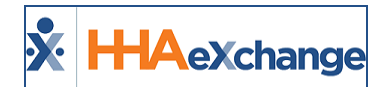

| HHAeXchange - Patient Authori    | ration                                            |
|----------------------------------|---------------------------------------------------|
| * Contrac                        | ts UPR Life Care&Demo V () * Discipline: HHA V () |
| * Authorization Nur              |                                                   |
| Max Hours per Pe<br>Additional R | Notes:                                            |
| Blackout Dates (i)               | Add                                               |
| Documen                          | No Blackout Date Entered.                         |

Blackout Date Details Window

In the *Authorization/Orders* page, hover over the **Notes** icon to view the *Blackout Dates* pop-up with information (as seen in the image below).

| Au | thorizations/Orders             |         |            |            |            |              |                    |                     |              |                    |           |                      |
|----|---------------------------------|---------|------------|------------|------------|--------------|--------------------|---------------------|--------------|--------------------|-----------|----------------------|
|    | Authorizations Order Frequency  |         |            |            |            |              |                    |                     |              |                    |           |                      |
|    |                                 |         |            |            |            |              |                    |                     |              |                    | Deleted A | uthorization History |
|    |                                 |         |            |            |            |              |                    |                     |              |                    |           |                      |
|    | Contract                        | Auth. # | From Date  | To Date    | Discipline | Svc. Code    | 3 Remaining Units  | Notes               | Add          | Visits/ Invoices   |           |                      |
|    | UPR Life Care&Demo Payer1 (EXQ) | TEMP    | 09/01/2020 | 01/31/2021 | HHA        | HHA Hourly 1 | 0.                 | .0 <mark>0 🕑</mark> | <u>Edit</u>  | Update             | ×         |                      |
|    |                                 |         |            |            |            |              | <br>Blackout Dates |                     |              |                    |           |                      |
|    |                                 |         |            |            |            |              |                    | 10/01/202           | 0 - 10/08/20 | 20 New Blackout Da | te        |                      |

Authorizations: Blackout Dates Popup

Authorization Blackout Dates can also be viewed (read-only) in the Patient *Appointments* page (*Visit > Appointments*), under the **Notes** column (as seen in the image below).

| Appointme                 | ents                                          |             |              |           |            |               |                             |        |         |       |      |        | La      | terprise | 23.06. | 01/TEL               | XSFW EB 0 | 2 [Chronne/S               | 510,447               | S'101) * | hearne 91           | (Doc) | Chro |
|---------------------------|-----------------------------------------------|-------------|--------------|-----------|------------|---------------|-----------------------------|--------|---------|-------|------|--------|---------|----------|--------|----------------------|-----------|----------------------------|-----------------------|----------|---------------------|-------|------|
| Appointme                 | ents                                          |             |              |           |            |               |                             |        |         |       |      |        |         |          |        |                      |           |                            |                       |          |                     |       |      |
| N                         | /iew By: 🔘 p                                  | atient O    | Caregiver    |           | * Office   | e: Silicon Va | lley                        | ۷      |         |       | * 1  | From D | ate: 00 | 5/01/20  | 21     |                      |           | Dis                        | splay E               | mpty Ro  | ws: 🗹               | 1     |      |
| Las                       | t Name:                                       |             |              |           | First Name | e: [          |                             |        |         |       |      | Sta    | tus: A  | ctive    |        |                      | ]         |                            | Ad                    | mission  | ID: 660             | 0356  |      |
| Coor                      | dinator: All                                  |             | ٣            |           | Tean       | n: All        |                             | ٧      |         |       |      | Locat  | ion: A  | H        |        |                      | ]         |                            |                       | Bra      | nch: All            |       |      |
| Patient                   | HHA Exchan                                    | ge - Last 1 | Three Author | izations  |            | 1             |                             |        |         |       |      |        |         |          |        |                      |           |                            |                       |          |                     | ſ     |      |
| Co                        | Patient: 20                                   | 21, BlackO  | ut (SVO-6600 | 356)      |            |               |                             |        |         |       |      |        |         |          |        |                      |           |                            |                       |          |                     |       |      |
|                           | Contract                                      | Auth. #     | From Date    | To Date   | Discipline | Svc. Code     | Max<br>units<br>for<br>Auth | Туре   | Period  | Max.  | s    | м      | т       | w        | т      | F                    | S         | Remaining<br>Units         | Notes                 | Add      | Visits/<br>Invoices |       | z    |
| PATIENT                   | Universal<br>Patient<br>Payer1-<br>PROD (SVO) | PRO         | 6/1/2021     | 6/30/2021 | нна        |               | N/A                         |        | Daily   |       | 2.00 | 2.00   | 2.00    | 2.00     | 2.00   | 2.00                 | 2.00      | 0.00                       | P                     | Edit     | Update              | ×     |      |
| 2021, Black<br>(SVO-66003 | Universal<br>Patient<br>Payer1-<br>PROD (SVO) | AuthA2      | 5/16/2021    | 5/31/2021 | нна        | HHA Hourly    | N/A                         | Hourly | Weekly  | 20.00 |      |        |         |          |        |                      |           | 0.00                       |                       | Edit     | Update              | ×s    |      |
|                           | Universal<br>Patient<br>Payer1-<br>PROD (SVO) | AuthA1      | 5/1/2021     | 5/15/2021 | нна        | HHA Hourly    | N/A                         | Hourly | Monthly | 20.00 |      |        |         |          | Blac   | kout D               | ates      | 0.00                       | Ŗ                     | Edit     | <u>Update</u>       | ×     |      |
|                           |                                               |             |              |           |            |               |                             |        |         | Close |      |        |         |          | 05/05  | 0/2021 -<br>0/2021 - | 05/07/20  | 021 Added B<br>021 Added B | y Payer :<br>y Provid | 1<br>er  |                     |       |      |

Appointments Page: Blackout Dates Popupout

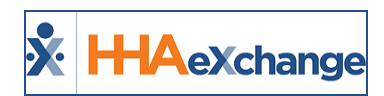

# **Display Multiple Authorizations on Placement Window**

The system can accommodate multiple authorizations (up to 52) from the Patient Placement window. While the main Patient Placement window displays only the first 2 authorizations, a <u>View Additional</u> <u>Authorization</u> link displays in the *Additional Authorizations* section (as seen in the following image) if the Patient has more than 2 authorizations.

| Authorization (i)                                       |                          |                               |
|---------------------------------------------------------|--------------------------|-------------------------------|
| * Service Category: Home Health                         | * Service Type: HHA      | ~                             |
| * Authorization Number: MR 11                           | * Service Code: MR HHA 2 | ✓ Service Code Type: Visit    |
| * From Date: 07/15/2021                                 | * To Date: 08/15/2021    | Authorization Type: Monthly ¥ |
| Diagnosis Code #1: MR D 1                               | Diagnosis Code #2:       | Diagnosis Code #3:            |
| Hours                                                   |                          |                               |
| * Hours per Month: 45                                   | Additional Rules:        |                               |
| Blackout Dates ()                                       |                          |                               |
|                                                         | Ne Blackout Qa           | iteEntered.                   |
|                                                         |                          |                               |
| Additional Authorization View Additional Authorizations |                          |                               |
| Service Category: Home He                               | * Service Type: RN       | *                             |
| * Authorization Number: MR 2                            | * Service Code: MR.RN 1  | V Service Code Type: Visit    |

Patient Placement Window: View Additional Authorizations Link

Click on the <u>View Additional Authorization</u> link to open the *Additional Authorizations* window displaying a list of all authorizations, as seen in the following image. A **Total Authorizations** count shows at the top header. Upon the initial load, a maximum of 10 records are shown. To display all authorizations continue to scroll down the page.

| Auth #        | From Date  | To Date    | Service Category           | Service Type | Service Code   | Authorization Type                          |
|---------------|------------|------------|----------------------------|--------------|----------------|---------------------------------------------|
| 10004515      | 07/15/2021 | 08/15/2021 | Home Health                | RN           | REDUCED_CHK_SC | Weekly<br>Weekly Hours: 15.00               |
| 10004516      | 07/15/2021 | 08/15/2021 | Home Health                | нна          | 1_UP_HHA       | Entire Period<br>Entire Period Hours: 30.00 |
| auth-extra-NB | 07/01/2021 | 08/05/2021 | Home Hea <mark>l</mark> th | нна          | MR HHA 2       | Monthly<br>Monthly Hours: 89.00             |
| auth-extra-PM | 07/01/2021 | 08/05/2021 | Home Health                | нна          | MR HHA 2       | Monthly<br>Monthly Hours: 89.00             |
| auth-extra-ND | 07/01/2021 | 08/05/2021 | Home Health                | нна          | MR HHA 2       | Monthly<br>Monthly Hours: 89.00             |
| auth-extra-MJ | 07/01/2021 | 08/05/2021 | Home Health                | нна          | MR HHA 2       | Monthly<br>Monthly Hours: 89.00             |

**View Additional Authorizations Window** 

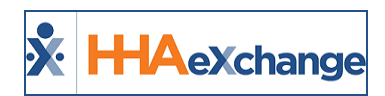

# **Budget Fields Added to Patient Authorization (Linked Contracts)**

For certain Linked Contracts, budget fields, **Program Code** and **Budget Amount(s)**, have been added to the Patient *Authorization* window, as seen in the following image and described in the table underneath. These fields are requested by Payers who support certain programs and are read-only for Providers.

| HHAeXchange - Member Authoriz | ation                                |                                                    |                |
|-------------------------------|--------------------------------------|----------------------------------------------------|----------------|
| Authorization (1)             |                                      |                                                    | <u>History</u> |
| * Contract:                   | Universal Patient Pay 🗸 🧿            | * Discipline: HHA 🗸 🚺                              |                |
| * Authorization Number:       | DEMO                                 | Service Code:Select 🗸 🕻                            |                |
| * From Date:                  | 11/03/2021                           | * To Date: 11/30/2021                              |                |
| Туре:                         |                                      | Display: Hours Units 1                             |                |
| Banked Hours:                 |                                      | •                                                  |                |
| Period:                       | Daily 🗸 🚺                            | Max Units for Entire Auth: [Enter 0 for unlimited] |                |
|                               |                                      | Specific Date Type: 🗌 🕕                            |                |
| Mon:                          | Tue: Wed:                            | Thu: Fri: Sat: Sun: 🕦                              |                |
| Program Code                  | :i                                   | Budget Amount(\$): 121.00                          |                |
| Blackout Dates (1)            |                                      |                                                    | Add            |
|                               | No Blac                              | kout Date Entered.                                 |                |
| Desuments                     | 63                                   |                                                    |                |
| Document:                     | Note: File must be 1000 KB in size o | or smaller.                                        |                |
| Billing Diagnosis Code(s):    | Code Description                     | Admit. Primary Add                                 |                |

Member Authorization: Budget Fields

**Note:** The budget fields are editable when Providers create the Authorization and read-only when the Authorization comes directly from the Payer.

| Field              | Description                                                                                                    |
|--------------------|----------------------------------------------------------------------------------------------------|
| Program Code       | Some Payers use their own Program Codes to identify Members using cer-<br>tain programs. Members can have multiple Authorizations with a different<br>Program Code for each or the same Program Code for all Authorizations. |
| Budget Amount (\$) | Some program Members are assigned a budget dollar amount (rather than units) to determine the services provided. The <b>Budget Amount (\$)</b> field is used for the total budget dollar amount.                             |